## Aanmaken episode bij lage MDRD

Indien een patiënt voor de labcode "KREM O FB" een waarde heeft <60 dan is het advies om bij deze patiënt een episode met comorbiditeit aan te maken voor

"U99.01 Nierfunctiestoornis/nierinsufficiëntie".

De episode wordt niet automatisch aangemaakt, dit dient u als huisarts zelf te registreren in het medisch dossier van de patiënt.

Wanneer u dit heeft gedaan dan zal de informatie ook worden meegenomen in een elektronisch recept aanvraag bericht naar de Botica.

Het is dus belangrijk om dit te registreren.

Het is mogelijk om via Promedico middels een project een overzicht te maken van patiënten met labcode "KREM O FB" met een waarde <60 en zonder een episode en comorbiditeit "U99.01 Nierfunctiestoornis/nierinsufficiëntie".

## Let op!! Elke andere waarde zal apart geëvalueerd moeten worden.

In deze handleiding zullen we u uitleggen hoe u een project kunt aanmaken en automatisch een episode aan koppelen.

| 1 | Aanmaken project | . 2 |
|---|------------------|-----|
| 2 | Episode aanmaken | .6  |

## 1 Aanmaken project

Ga via het hoofdmenu naar Rapportage>>Projecten en klik links onderin op "Project toevoegen".

| Prom                      | edi             | co-ASP v. 2016.5.6                              |
|---------------------------|-----------------|-------------------------------------------------|
| Fijn, C /<br>Alto vista 5 | corii<br>5-c, 3 | nda / 09-07-1981 (35) / Vro<br>339NG, Noord, AW |
| A <u>s</u> sistente       |                 | porten <u>S</u> tatistieken <u>O</u> verzich    |
| <u>Ag</u> enda            |                 |                                                 |
| Medisch Dossier           |                 | Projecten                                       |
| <u>B</u> erichten         |                 | Naam                                            |
| <u>P</u> atiënt           |                 | Alle ingeschreven p                             |
| <u>R</u> apportage        |                 | Dagrapporten                                    |
| Projecten                 | ₽               | <u>S</u> tatistieken                            |
| Eacturatie                |                 | <u>O</u> verzichten                             |
| <u>O</u> nderhoud         | ►               | <u>J</u> aarverslag                             |
| <u>I</u> nformatie        |                 | <u>B</u> SN                                     |
|                           |                 | <u>L</u> ogging                                 |
|                           |                 | Medicatie aanvraag log                          |
|                           |                 | Projec <u>t</u> en                              |
|                           |                 | I <u>P</u> CI                                   |
|                           |                 | OPT-I <u>N</u>                                  |
|                           |                 | NHG rapporten                                   |

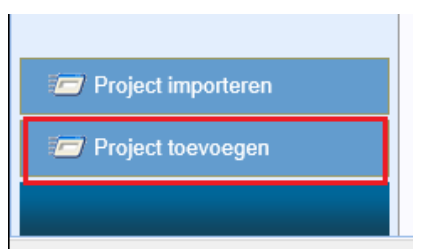

Vul bovenin een naam in voor het project.

| Rapportage > Dagrapporten Statistieken Qverzichten | Jaarverslag BSN Logging Medicatie aanvraag log Projecten IECI OPT-IN NHG rapporten |           |
|----------------------------------------------------|------------------------------------------------------------------------------------|-----------|
| Naam Episode U99.01/mdrd                           | Peldatum 12-06-2017                                                                | Vo        |
| Selectiecriteria Resultaat Uitvoer                 |                                                                                    |           |
|                                                    |                                                                                    |           |
|                                                    |                                                                                    |           |
|                                                    |                                                                                    |           |
|                                                    |                                                                                    |           |
|                                                    |                                                                                    |           |
|                                                    |                                                                                    |           |
|                                                    |                                                                                    |           |
|                                                    |                                                                                    |           |
|                                                    |                                                                                    |           |
|                                                    | Patienten<br>Eigen patient ingeschreven op peildatum                               |           |
|                                                    |                                                                                    |           |
|                                                    | Resultant                                                                          |           |
|                                                    |                                                                                    |           |
|                                                    |                                                                                    |           |
|                                                    |                                                                                    |           |
|                                                    |                                                                                    |           |
|                                                    |                                                                                    |           |
|                                                    |                                                                                    |           |
|                                                    |                                                                                    |           |
|                                                    |                                                                                    |           |
| Project overzicht                                  |                                                                                    | Litvoeren |
| Project Orthestern                                 |                                                                                    | Onvoiren  |

Klik nu met de rechtermuisknop op de ballon met tekst "Patiënten Eigen patiënt ingeschreven op peildatum" en kies voor Selectie inperken.

| Patiënten                            |                         |
|--------------------------------------|-------------------------|
| Eigen patient ingeschreven op peilda | <sup>tur</sup> Bewerken |
| ?                                    | Selectie inperken       |
| ( Resultaat )                        | Selectie uitbreiden     |
|                                      | Verwijderen             |
|                                      | Selectie inzien         |

Ga aan de linkerzijde naar "Bepaling" en zoek de bepaling op met behulp van het loepje. Vul het onderdeel uitslagen in zoals onderstaand voorbeeld en zet de periode op 9 jaar. Klik onderin op Ok.

| Selectie verfijnen met (EN)                                                        |                                                                                                    |
|------------------------------------------------------------------------------------|----------------------------------------------------------------------------------------------------|
| <ul> <li>Alle patiënten met</li> <li>Alle patiënten zonder (uitsluiten)</li> </ul> | Bepaling:           KREM         P         eGFR volgens MDRD formule                                                                                                    |
| Patiëntkenmerken<br>Episode<br>Bepaling                                            | Uitslagen:<br>O Uitslag in periode ongeacht de waarde                                                                                                    |
| <ul> <li>Medicatie</li> <li>Voorschrijfproduct</li> </ul>                          | Image: Second state of the state of the |
| Handelsproduct<br>ATC<br>Aantal actueel                                            | Periode:       9     Jaar     Image: Jaar   tot en met de peildatum                                                                                                    |
| Contra-indicatie<br>Verrichting                                                    |                                                                                                    |
| Contact                                                                            |                                                                                                    |
|                                                                                    |                                                                                                    |
|                                                                                    | Ok Annuleren                                                                                                    |

Er is nu een extra ballon bijgekomen. Klik ook hierop met rechtermuisknop en kies voor Selectie inperken.

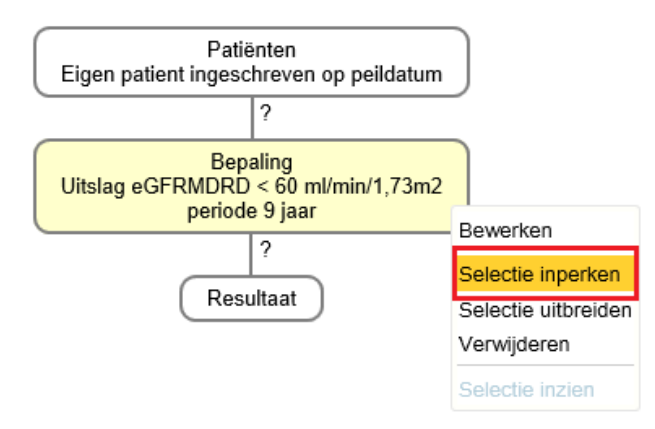

Vink aan de linkerzijde het bolletje aan bij "Alle patiënten zonder (uitsluiten)". En vul de episode in zoals onderstaand voorbeeld.

| Selectie verfijnen met (EN)                                                                                                    |                                                                                      |
|----------------------------------------------------------------------------------------------------|--------------------------------------------------------------------------------------|
| <ul> <li>Alle patiënten met</li> <li>Alle patiënten zonder (uitsluiten)</li> </ul>                                                    | ICPC: U99.01 Nierfunctiestoornis/nierinsufficiëntie incl. subcodes                   |
| Patiëntkenmerken Episode Bepaling Medicatie Voorschrijfproduct Handelsproduct ATC Aantal actueel Contra-indicatie Verrichting Contact | Periode:<br>• Actief in periode:<br>• Begonnen in periode:<br>• Begonnen in periode: |
|                                                                                                    | Ok                                                                                   |

Er is nu nog een ballon bijgekomen. Klik rechtsonder op Uitvoeren.

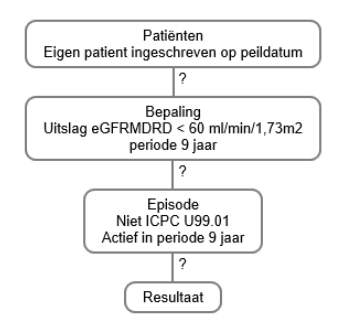

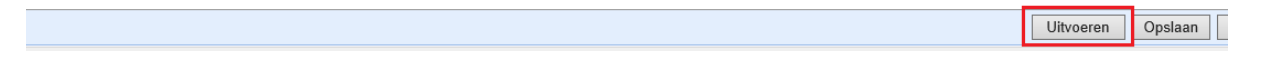

Na klikken op uitvoeren zijn de vraagtekens cijfers geworden. In dit voorbeeld zijn er:

- 53 eigen patiënten
- 4 patiënten met een bepaling KREM O FB <60
- 1 patiënt met bepaling KREM O FB <60 en zonder episode U99.01

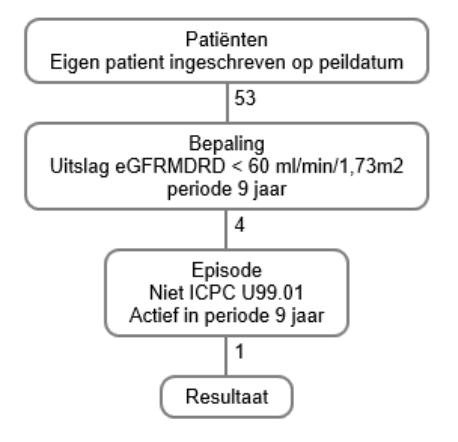

## 2 Episode aanmaken

Om de patiënten te zien klik je met de rechtermuisknop op de ballon en kies voor Selectie inzien.

| Patie<br>Eigen patient ingeso      | Patiënten<br>Eigen patient ingeschreven op peildatum |                    |    |  |
|------------------------------------|------------------------------------------------------|--------------------|----|--|
|                                    | 53                                                   |                    |    |  |
| Bep<br>Uitslag eGFRMDRD<br>periode | n/1,73m2                                             |                    |    |  |
|                                    | 4                                                    |                    |    |  |
| Epis<br>Niet ICP                   | sode<br>C U99.01                                     | Bewerken           |    |  |
| Actief in pe                       | riode 9 jaar                                         | Selectie inperker  | n  |  |
|                                    | 1                                                    | Selectie uitbreide | er |  |
| Resultaat                          |                                                      | Verwijderen        |    |  |
|                                    |                                                      | Selectie inzien    |    |  |

Het resultaat wordt getoond.

Beoordeel of de patiënten een episode "U99.01 Nierfunctiestoornis/nierinsufficiëntie" dienen te hebben in het dossier en indien nodig dan episode aanmaken via Medisch dossier>>Episode.